# Webwork

How to interchange problems among problem set.

These instructions assume have several problem sets that have the problems you like. For whatever reason, you need to reorder the problems, that is, change a problem from one problem set to another. :

Logon to your course at https://webwork.math.ncsu.edu/webwork2/ To see all the problem sets available for your course, use the left hand menu and click "Hmwk Sets Editor. "

Since the problem already exists, it is stored in a file. You need to find the file name, use that name to form a new problem within the old set and delete the problem from the set it was in

Let's say you want to take problem 1 from problem set HW3, add it to HW2 and delete it from HW3. We'll use ECE220\_master for the class. To see the problems in a problem set, open the set in a new tab, i.e., right click on the number in the Edit Problems column, and select "open link in new tab". For this set, the number is 7.

|              |                            |                          |                     | Set List |                       |   |
|--------------|----------------------------|--------------------------|---------------------|----------|-----------------------|---|
|              | Edit Set Data              | Edit Problems            | Edit Assigned Users | Visible  | Open Date             | С |
|              | MAAtutorial 🖋              | 17                       | 10/10               | Yes      | 01/10/1997 at 06:00am | o |
|              | Orientation 🖋              | 15                       | 10/10               | Yes      | 01/07/2013 at 07:00am | o |
|              | ECE301 Problems 🖋          | 9                        | 5/10                | Yes      | 08/31/2013 at 11:00am | 0 |
|              | Homework 1 🖋               | 9                        | 10/10               | Yes      | 08/31/2013 at 11:00am | 0 |
|              | EE Problems 🖋              | 209                      | 10/10               | Yes      | 09/11/2013 at 03:40pm | 0 |
|              | NAU EE ee188 problems 🖋    | 209                      | 10/10               | Yes      | 09/11/2013 at 03:40pm | 0 |
| $\checkmark$ | Homework 2 🖋               | 7                        | 10/10               | Yes      | 09/09/2013 at 08:00am | 0 |
|              | HW2 🖋                      | 7                        | 1/10                | Yes      | 09/09/2013 at 08:00am | 0 |
|              | HW3 🖋                      | $\overline{\mathcal{O}}$ | 1/10                | Yes      | 09/09/2013 at 08:00am | 0 |
| $\checkmark$ | Homework 3 🖋               | 6                        | 10/10               | Yes      | 09/09/2013 at 06:30pm | 0 |
|              | Practice Complex Numbers 🖋 | 5                        | 10/10               | Yes      | 09/09/2013 at 06:30pm | 0 |
|              | Homework 4 🖋               | 15                       | 10/10               | Yes      | 09/19/2013 at 09:35pm | 1 |
|              | Linear Algebra Tutorial 🖋  | 35                       | 8/10                | Yes      | 09/19/2013 at 09:35pm | 1 |
|              | Homework 5 🖋               | 14                       | 10/10               | Ves      | 10/09/2013 at 06:00pm | 1 |

This give you the set Details 2 for set HW3. See below. Then click the Render All tab.

## Set Detail 2 for set HW3

| This set HW3 is a             | asigned to 1 student. Edit individual ven    | aione of set HW3. |  |
|-------------------------------|----------------------------------------------|-------------------|--|
| Any changes made              | below will be reflected in the set for ALL a | students.         |  |
| Save Changes                  | Reset Form                                   |                   |  |
|                               | General Information                          |                   |  |
| Opens                         | 09/09/2013 at 08:30pm                        | m                 |  |
| Closes                        | 09/26/2013 at 11:45pm                        | <b>m</b>          |  |
| Answers Availabl              | e 09/27/2013 at 11:00pm                      | <b>—</b>          |  |
| Visible to Studen             | ta Yes 🗸                                     |                   |  |
| Hide Hints from S             | itudents No 🗸                                |                   |  |
| Assignment type               | homework 🗸                                   |                   |  |
| Set Description               |                                              |                   |  |
|                               |                                              | ्म                |  |
| Headera                       |                                              | Data              |  |
| Set Header                    | defaultHeader                                |                   |  |
| 1 *                           | Use Default Header File                      | ~                 |  |
| Hardcopy Header               | defaultHeader                                |                   |  |
|                               |                                              |                   |  |
|                               | Use Default Header File                      | ~                 |  |
| Problems<br>Renumber Problems | Use Default Header File                      | Vode images V     |  |

Problem 1 is rendered and this includes the file name of the problem.  $\ensuremath{{}_{\ensuremath{\text{Problems}}}}$ 

| Renumber Problems                  | Render All Hide All    | Display Mode: images | ~                                                                                                    |                                                                                                    |
|------------------------------------|------------------------|----------------------|----------------------------------------------------------------------------------------------------|----------------------------------------------------------------------------------------------------|
| 1 I<br>Delete it?<br>Mark Correct? | Weight<br>Max ettempte | 10 8                 | Source File         local/ECE220/Problem_4.19_v2.pg           (10 points) local/ECE220/Problem 4.19_v2.pg           This problem at the three matures of the three extended problem 4.19 in the extended problem 4.19 in the extended problem 4.19 in the extended problem 4.19 in the form required. C exponential (point) form the angle is in degrees and bit (a) (22+i (30)) + (-19+i (22)) = a + jb,           (b) (22+i (30)) + (-19+i (22)) = a + jb,           (c) (18 ∠29 <sup>n</sup> ) + (-19+i (22)) = a + jb,           (d) (-30+i (-22)) - (3 ∠98 <sup>n</sup> ) = a + jb,           (e) (15 ∠ - 7 <sup>b</sup> ) - (23+i (-21)) = pc) <sup>ab</sup> , p =           (f) (5 ∠ - 7 <sup>b</sup> ) - (23+i (-21)) = pc) <sup>ab</sup> , p = | ansation $a + jb$ or exponential $\rho e^{j\theta}$ . For the<br>etween $-180^{\circ}$ and $+180^{\circ}$ .<br>+ i<br>$\theta =$<br>$\theta =$<br>+ i<br>$\theta =$<br>$\theta =$ |

You will not create a blank problem in HW2 and copy the filename to the blank problem.

Go back to the Hmwk Sets Editor page (it should still available). Open HW2 in a new tab. This gives a new set Detail 2 page for HW2.

#### Set Detail 2 for set HW2

| This are UNIC :           |                               |                                                           |                                              |  |  |
|---------------------------|-------------------------------|-----------------------------------------------------------|----------------------------------------------|--|--|
| I his set HWZ is a        | ssigned to 1 student.         | Edit individual versions of set HW2.                      |                                              |  |  |
| Any changes made          | below will be reflecte        | d in the set for ALL students.                            |                                              |  |  |
| Save Changes              | Reset Form                    |                                                           |                                              |  |  |
|                           | General Informat              | ion                                                       |                                              |  |  |
| Opens                     | 09/09/2013 at                 | 08:00am 🋍                                                 |                                              |  |  |
| Closes                    | 09/18/2013 at                 | 11:00pm 🛍                                                 |                                              |  |  |
| Answers Available         | e 09/19/2013 at               | 08:00pm                                                   |                                              |  |  |
| Visible to Student        | B Yes 🗸                       |                                                           |                                              |  |  |
| Hide Hints from S         | tudents No 🗸                  |                                                           |                                              |  |  |
| Assignment type           | homework                      | $\sim$                                                    |                                              |  |  |
| Set Description           |                               |                                                           |                                              |  |  |
|                           |                               |                                                           |                                              |  |  |
|                           |                               |                                                           |                                              |  |  |
|                           |                               |                                                           |                                              |  |  |
|                           |                               |                                                           | .4                                           |  |  |
| Headers                   |                               | Data                                                      |                                              |  |  |
| Set Header                | defaultHeader                 |                                                           |                                              |  |  |
| e e                       | Use Default Header File       |                                                           |                                              |  |  |
| Handagay Handar           | defaultHaader                 |                                                           |                                              |  |  |
| / ·                       | Use Default Heade             | er File                                                   | ~                                            |  |  |
|                           |                               |                                                           |                                              |  |  |
| 1 1<br>Delete it?         | ems Render All<br>Wei,<br>Max | Hide All Display Mode: images s<br>ght 10<br>: attempts 8 | Source File local/ECE220/Problem_3.7.pg      |  |  |
| Mark Corr                 | rect?                         |                                                           |                                              |  |  |
| he prob                   | olems are                     | listed. The last f                                        | ew are                                       |  |  |
| 5 T                       |                               |                                                           |                                              |  |  |
|                           | v                             | Veight 10                                                 | Source File local/ECE220/Problem_4.8.pg      |  |  |
| Delete in                 | t? N                          | lax attempts 8                                            |                                              |  |  |
| Mark Co                   | prrect?                       |                                                           |                                              |  |  |
|                           |                               |                                                           |                                              |  |  |
|                           |                               |                                                           |                                              |  |  |
|                           | v                             | Veight 10                                                 | Source File local/ECE220/Problem_4.8.pg      |  |  |
| Delete it? Max attempts 8 |                               |                                                           |                                              |  |  |
| Mark Co                   | prrect?                       |                                                           |                                              |  |  |
|                           |                               |                                                           |                                              |  |  |
| 71                        |                               |                                                           | Source File Incol/ECE220/Problem 3.7 tops on |  |  |
|                           | v                             | Veight 1                                                  | dource rine locare CezzorProvem_5.1_ump.pg   |  |  |
| Delete in                 | t? N                          | tax attempts unlimited                                    |                                              |  |  |
| Mark Co                   | prrect?                       |                                                           |                                              |  |  |
|                           |                               |                                                           |                                              |  |  |

Automatically render problems on page load Ecres preblems to be numbered consecutively from one Add 1 | blank problem template(s) to end of homework set Save Changes Reset Form (Any unsaved changes will be lost.)

We don't need to render the problems, but it doesn't hurt.

We need to check the box for Add 1 blank problem and click on Save changes. You can add multiple problems if you wish.

The new problem shows up as

| 6 1<br>Delete it?<br>Mark Correct?                                                                                                    | Weight 10<br>Max attempts 8        | Source File local/ECE220/Problem_4.8.pg     |  |  |  |  |
|----------------------------------------------------------------------------------------------------|------------------------------------|---------------------------------------------|--|--|--|--|
| 7 1<br>Delete it?<br>Mark Correct?                                                                                                    | Weight 1<br>Max attempts unlimited | Source File local/ECE220/Problem_3.7_tmp.pg |  |  |  |  |
| 8 1<br>Delete it?<br>Mark Correct?                                                                                                    | Weight 1<br>Max attempts unlimited | Source File setHW2/blankProblem.pg          |  |  |  |  |
| Automatically render problems on page load<br>Force problems to be numbered consecutively from one<br>Addblank problem template(s) to end of homework set<br>Save Changes Reset Form (Any unsaved changes will be lost.) |                                    |                                             |  |  |  |  |

#### Added setHW2/blankProblem.pg to HW2 as problem 8

Copy the filename from problem 1 HW3 to the new blank problem (HW2 Problem 8) and click save changes.

| 6 <b>t</b><br>Delete it?<br>Mark Correct?                                                                                                    | Weight 10<br>Max attempts 8        | Source File local/ECE220/Problem_4.8.pg     |  |  |  |
|----------------------------------------------------------------------------------------------------|------------------------------------|---------------------------------------------|--|--|--|
| 7 <b>t</b> Delete it? Mark Correct?                                                                                                    | Weight 1<br>Max attempts unlimited | Source File local/ECE220/Problem_3.7_tmp.pg |  |  |  |
| 8 <b>t</b> Delete it? Mark Correct?                                                                                                    | Weight 1<br>Max attempts unlimited | Source File local/ECE220/Problem_4.19_v2.pg |  |  |  |
| Automatically render problems on page load<br>Force problems to be numbered consecutively from one<br>Addblank problem template(s) to end of homework set<br>Save Changes Reset Form (Any unsaved changes will be lost.) |                                    |                                             |  |  |  |

Next, delete Problem 1 from HW3 and check the renumber the problems box, then click Save Changes.

### Set Detail 2 for set HW3

Save Changes Reset Form (Any unsaved changes will be lost.)

| This set HW3 is a  | ssigned to 1 student.  | Edit individual versions of se | et HW3.                                                                                                    |  |  |
|--------------------|------------------------|--------------------------------|----------------------------------------------------------------------------------------------------|--|--|
| Any changes made   | below will be reflecte | d in the set for ALL students. |                                                                                                    |  |  |
| Save Changes       | Reset Form             |                                |                                                                                                    |  |  |
| $\sim$             | General Informat       | ion                            |                                                                                                    |  |  |
| Opens              | 09/09/2013 at          | 06:30pm                        |                                                                                                    |  |  |
| Closes             | 09/26/2013 at          | 11:45pm 🛗                      |                                                                                                    |  |  |
| Answers Available  | e 09/27/2013 at        | 11:00pm                        |                                                                                                    |  |  |
| Visible to Student | ta Yes 🗸               |                                |                                                                                                    |  |  |
| Hide Hints from S  | itudents No 🗸          |                                |                                                                                                    |  |  |
| Assignment type    | homework               | $\sim$                         |                                                                                                    |  |  |
| Set Description    |                        |                                |                                                                                                    |  |  |
|                    |                        |                                |                                                                                                    |  |  |
|                    |                        |                                |                                                                                                    |  |  |
|                    |                        |                                |                                                                                                    |  |  |
|                    |                        |                                |                                                                                                    |  |  |
| Headera            |                        | Dat                            | a                                                                                                    |  |  |
| Set Header         | defaultHeader          |                                |                                                                                                    |  |  |
|                    | Use Default Heade      | er File                        | ~                                                                                                    |  |  |
| Hardcopy Header    | der defaultHeader      |                                |                                                                                                    |  |  |
|                    | Use Default Heade      | er File                        |                                                                                                    |  |  |
| Problems           |                        |                                |                                                                                                    |  |  |
|                    |                        |                                |                                                                                                    |  |  |
| Renumber Proble    | ems Render All         | Hide All Display Mode: im      | ages 🗸                                                                                                    |  |  |
| $\frown$           |                        |                                |                                                                                                    |  |  |
|                    | Weigh                  | t 10                           | Source File local/ECE220/Problem_4.19_v2.pg                                                                                                    |  |  |
| Delete it?         | Max a                  | ttempts 8                      | (10 points) local/ECE220/Problem 4.19 v2.pg                                                                                                    |  |  |
| Mark Con           | ect?                   |                                | This problem is related to Problem 4.19 in the text.                                                                                                    |  |  |
|                    |                        |                                | Find the following expressions in the form required: Cartesion $a+jb$ or exponential $ ho e^{jr}$ . For the exponential (polar) form the angle is in degrees and between $-180^\circ$ and $+180^\circ$ . |  |  |
|                    |                        |                                | (a) (22+j (30)) + (-19+j (22)) = $a + jb$ , + j                                                                                                    |  |  |
|                    |                        |                                |                                                                                                    |  |  |
| The ren            | umber c                | ption is at                    | the bottom of the page.                                                                                                    |  |  |
|                    |                        |                                |                                                                                                    |  |  |
|                    | Weight                 | Weight 10                      | Bounde Fine local/ECE220/Complex_Integral_4.40.pg                                                                                                    |  |  |
| Delete it?         | Max at                 | tempts 8                       | (10 points) local/ECE220/Complex_Integral_4.46.pg                                                                                                    |  |  |
| Mark Corre         | ect?                   |                                | This problem corresponds to Problem 4.46 in the text                                                                                                    |  |  |
|                    |                        |                                | $c^{\infty}$                                                                                                    |  |  |

|                                        | the give                                                           |                            |                                                                                                    |         |
|----------------------------------------|--------------------------------------------------------------------|----------------------------|----------------------------------------------------------------------------------------------------|---------|
| Delete it?<br>Mark Correct?            | Max attempts                                                       | 8                          | (10 points) local/ECE220/Complex_Integral_4.46.pg<br>This problem corresponds to Problem 4.46 in the text<br>Compute the value of $\int_0^\infty e^{(-7.5+5)/t} dt$<br>Write the value in Catesian coordinates:<br>Write the value in polar (exponential) coordinates: =<br>e | +i<br>Z |
| tomatically rende<br>rce problems to b | er problems on page<br>be numbered consect<br>oblem template(s) to | e load<br>utively from one | <b>&gt;</b><br>set                                                                                                    |         |

The Save Changes button is at the top and bottom. Homework set HW3 now has 5 problems instead of 6.